# Manual técnico

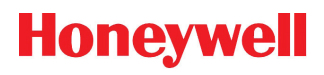

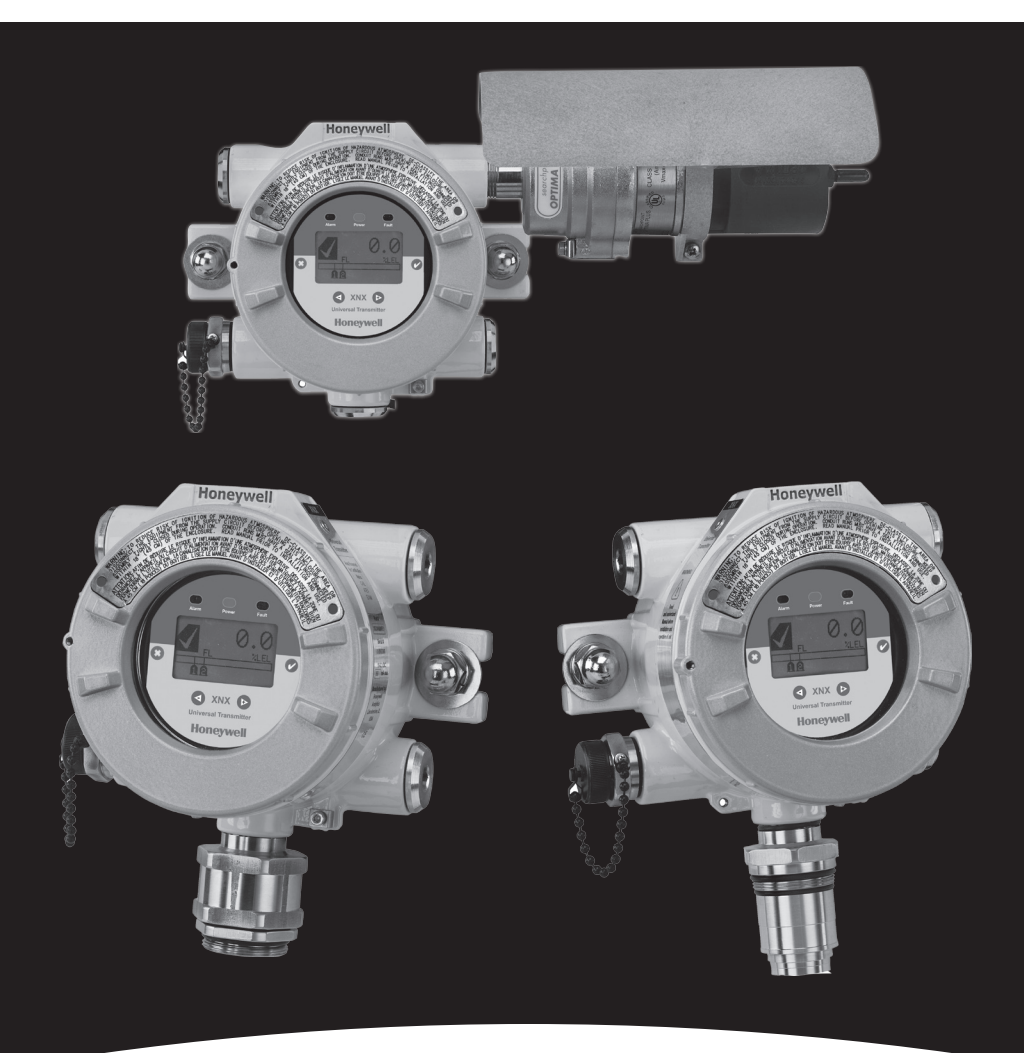

# **XNX Foundation Fieldbus**

## Índice

| Introducción4                                            |
|----------------------------------------------------------|
| Descripción general4                                     |
| Descripción del producto4                                |
| Foundation Fieldbus4                                     |
| Glosario                                                 |
| Cableado                                                 |
| Puesta en servicio11                                     |
| Configuration11                                          |
| Descripción del dispositivo11                            |
| Descripción de los bloques12                             |
| Bloque de funciones (entrada analógica)12                |
| Bloque de recursos12                                     |
| Bloque transductor del sensor12                          |
| Operaciones comunes de los bloques12                     |
| Comandos específicos: bloque de recursos13               |
| WRITE_LOCK13                                             |
| FEATURES_SEL13                                           |
| Parámetros específicos: bloque transductor del sensor13  |
| Parámetros específicos: bloque de entrada analógica14    |
| L_TYPE14                                                 |
| XD_SCALE y OUT_SCALE 14                                  |
| Datos de estado: Bloque de entrada analógica15           |
| Modo de simulación: bloque de entrada analógica15        |
| Modo manual15                                            |
| Modo de simulación16                                     |
| Funcionamiento17                                         |
| Configuración18                                          |
| Historial de eventos19                                   |
| Prueba                                                   |
| Calibración21                                            |
| Procedimiento de calibración de muestra22                |
| Tablas de parámetros y errores24                         |
| Descripciones de los parámetros del bloque de recursos   |
| Vistas de los parámetros del bloque de recursos          |
| Parámetros del bloque transductor28                      |
| Descripciones de los parámetros del bloque de entrada    |
| analógica                                                |
| Vistas de los parámetros del bloque de entrada analógica |
| Errores en la configuración de los bloques               |

| Fieldbus Foundation Registro del dispositivo |    |
|----------------------------------------------|----|
| Garantía                                     |    |
| Declaración de garantía                      |    |
| Condiciones de garantía                      |    |
| Reclamaciones del consumidor                 | 41 |
| Índice                                       |    |

## Introducción

## Descripción general

Este manual ayudará al usuario a instalar, utilizar y mantener el transmisor Universal XNX con la opción de comunicación Foundation Fieldbus. Se da por supuesto que el usuario está familiarizado con los principios básicos del funcionamiento del protocolo Foundation Fieldbus, del transmisor Universal XNX y del sistema de control de host específico que utiliza<sup>1</sup>. Si tiene alguna pregunta relacionada con la configuración del sistema host, debe contactar directamente con el proveedor. Antes de leer este manual, conviene mirar el Manual técnico del transmisor universal XNX.

## Descripción del producto

Foundation Fieldbus es una de las tres opciones de comunicación disponibles para el transmisor Universal XNX. El sistema de Foundation Fieldbus es un protocolo de comunicación totalmente digital que cumple con la normativa de Fieldbus Foundation. Esto permite que la unidad interactúe con los sistemas host de control ofrecidos por los fabricantes que siguen estas normas. Dado que este tipo de plataforma de sistema de control utiliza una red "bus" de comunicación a nivel de toda la planta, la conectividad se puede establecer en cualquier punto cercano al proceso.

## **Foundation Fieldbus**

Foundation Fieldbus se utiliza para el control y la supervisión de procesos. El proceso de control consiste en la supervisión y ajuste de los procesos continuos tales como el flujo, la temperatura o los niveles de los tanques. Son procesos que se encuentran normalmente en industrias como refinerías de petróleo, plantas químicas y fábricas de papel.

Foundation Fieldbus se puede usar también para llevar a cabo una supervisión a grandes distancias a través del control distribuido, es decir, realizando el control desde los dispositivos en lugar de desde un ordenador. Los dispositivos de entrada, salida y de control de procesos configurados en una red Fieldbus pueden ejecutarse independientemente de un ordenador.

Foundation Fieldbus es un sistema de comunicación bidireccional multipunto totalmente digital que utiliza los algoritmos de control para los instrumentos de detección de gas. Foundation Fieldbus admite la codificación digital de datos y muchos tipos de mensajes. A diferencia de muchos sistemas tradicionales que necesitan de un juego de cables para cada dispositivo, con Foundation Fieldbus

<sup>1</sup> Las ilustraciones de este manual se basan en el controlador del host Honeywell Experion. Hay otros controladores de host disponibles.

se pueden conectar varios dispositivos mediante un solo juego de cables. Foundation Fieldbus consigue superar algunas de las desventajas de las redes propietarias al ofrecer una red estandarizada para conectar sistemas y dispositivos.

## Glosario

| Término                          | Descripción                                                                                                    |  |  |  |
|----------------------------------|----------------------------------------------------------------------------------------------------|--|--|--|
| Bloque de<br>terminales          | Conectores eléctricos que recogen los circuitos de conductores<br>de un dispositivo en una única ubicación                                                     |  |  |  |
| Bump test<br>(test "bump")       | Prueba en la que se verifica el funcionamiento de un sensor<br>exponiéndolo a una concentración de gas por encima de los<br>puntos de referencia de la alarma. |  |  |  |
| Bus de campo                     | Protocolo de comunicación entre los dispositivos de campo y el sistema de control                                                                              |  |  |  |
| Calibración cero                 | Operación empleada para establecer la curva de gas cero en un transmisor o sensor                                                                              |  |  |  |
| Calibración de<br>gas span       | Operación empleada para establecer la curva de gas de<br>calibración span en un transmisor o sensor                                                            |  |  |  |
| Controlador de<br>host           | Componente que supervisa todos los dispositivos de campo de la red                                                                                             |  |  |  |
| DD                               | Descripciones de los dispositivos                                                                                                    |  |  |  |
| Detectores<br>infrarrojos de gas | Detector de gas de camino abierto que controla la presencia de<br>gas entre la fuente y los detectores a lo largo de una distancia<br>determinada              |  |  |  |
| ECC                              | Celda electroquímica                                                                                                    |  |  |  |
| EPKS                             | Experion Process Knowledge System (Sistema de conocimiento de los procesos de Experion)                                                                        |  |  |  |
| Escudo trenzado<br>de acero      | Tipo de cable agrupado con cubierta trenzada diseñado para<br>evitar las interferencias de radiofrecuencia y protegerlo de la<br>abrasión                      |  |  |  |
| Interruptor de simulación        | Mando que desconecta un dispositivo para poder realizar comprobaciones                                                                                         |  |  |  |
| IR                               | Infrarrojo                                                                                                    |  |  |  |
| Junta tórica                     | Junta de forma toroidal y flexible que está comprimida para crear<br>un sellado entre dos piezas rígidas                                                       |  |  |  |
| mA                               | Miliamperio, 1/1000 de un amperio                                                                                                    |  |  |  |
| mV                               | Milivoltio, 1/1000 de un voltio                                                                                                    |  |  |  |
| Núcleo de ferrita                | Componente que elimina las interferencias electromagnéticas o de radiofrecuencia.                                                                              |  |  |  |
| Softwlock                        | Opción de software que evita que el usuario pueda modificar los parámetros del dispositivo de bus de campo                                                     |  |  |  |
|                                  | % LEL: Porcentaje mínimo del límite de explosión                                                                                                    |  |  |  |
| Unidades de                      | % Vol: Porcentaje de volumen                                                                                                    |  |  |  |
| ingeniería                       | PPM: Partes por millón                                                                                                    |  |  |  |
|                                  | mg/m3: Miligramo por metro cúbico                                                                                                    |  |  |  |

## Cableado

En los sistemas Foundation Fieldbus se sustituyen los bucles de corriente de 4 a 20 mA, habituales en otros buses de campo, por una simple línea de dos conductores que va desde la estación de control hasta el campo. Este cable de bus conecta todos los dispositivos en paralelo y la información del sistema se transmite digitalmente. El transmisor de gas XNX admite la mayoría de los protocolos digitales de comunicación (HART, MODBUS, Foundation Fieldbus, etc.) y tiene una salida independiente (relé). Todo deriva del canal de seguridad principal, la salida analógica (4-20 mA).

Antes de la instalación, consulte la guía de cableado de Fieldbus Foundation (*wiringinstallationguide.pdf*, disponible en http://www.fieldbus.org<sup>2</sup>). Las figuras 1 y 2 muestran los esquemas más comunes de cableado. Consulte la guía de cableado para ver otras topologías.

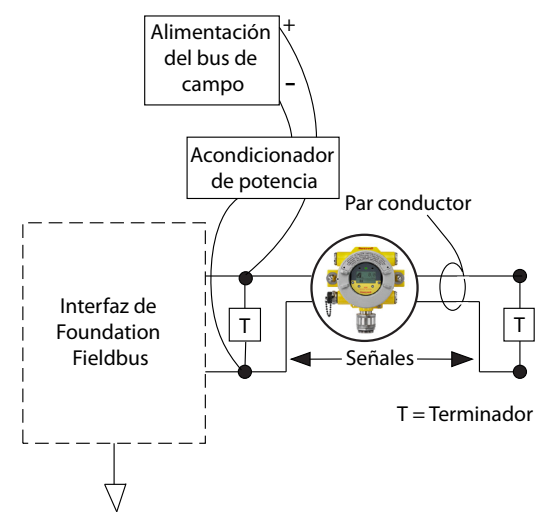

Figura 1: Red sencilla Fieldbus con un único transmisor XNX

Todas las instalaciones deben realizarse según las normativas locales y las políticas del lugar.

<sup>2</sup> Fieldbus Foundation > Recursos para el usuario final > Referencias técnicas > Guía de aplicación de instalación y cableado; se accedió el 10 de septiembre de 2010

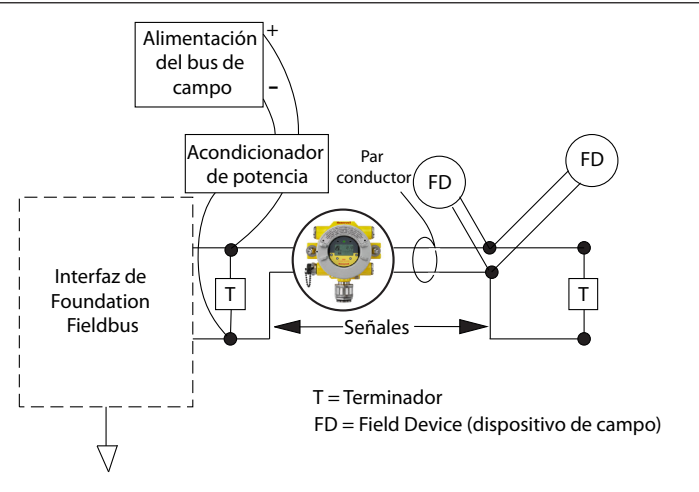

Figura 2: Red de Fieldbus con transmisor XNX y otros dispositivos

Para conectar el transmisor XNX es necesario utilizar cable blindado. La terminación del cable con blindaje de Foundation Fieldbus debe efectuarse en el punto de entrada del transmisor. Para ello se puede utilizar un pasacables adecuado que permita la terminación del blindaje en el pasacables. (No termine el blindaje del cable de comunicación Foundation Fieldbus en el anillo de tierra interno del transmisor). Las conexiones Foundation Fieldbus con el transmisor se realizan a través de un bloque de terminales enchufable de la placa opcional Foundation Fields, como puede observar en la figura 3. Se incluye un interruptor de simulación (SW5) en la placa para activar y desactivar el modo de simulación. El cable Foundation Fieldbus H1 se conecta a través de los terminales 3-1 v 3-3. El terminal 3-1 se conecta internamente a la 3-2. Del mismo modo, ei terminal 3-3 se conecta internamente a la 3-4. Los terminales 3-5 y 3-6 se utilizan para la puesta a tierra del cable de tierra de Foundation Fieldbus (ver figura 3).

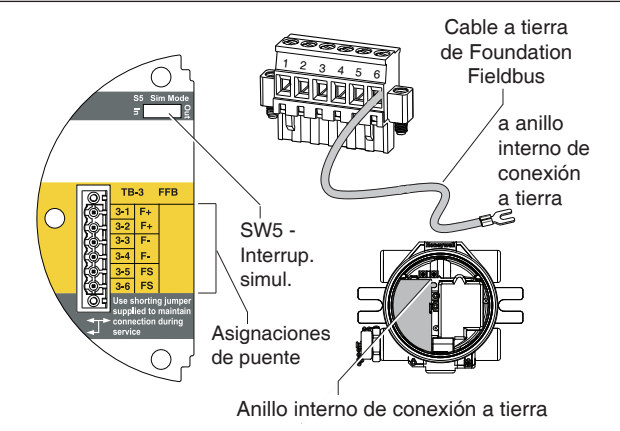

Figura 3: Placa de opciones del XNX de Foundation Fieldbus y bloque de terminales.

## Puesta en servicio

Instale y configure el transmisor XNX antes de poner en marcha la placa de opciones de Foundation Fieldbus. En los pasos finales del arranque, es posible que vea avisos y errores hasta que se hayan completado las tareas de configuración, calibración y restablecimiento.

## Configuration

En esta sección se da información de arranque y funcionamiento para la parte de comunicación del transmisor. También se incluye información sobre todos los bloques de funciones activos.

## Descripción del dispositivo

Se ha elaborado un documento específico DD, "Descriptor del dispositivo", para este dispositivo y se ha registrado con la Fieldbus Foundation. Este documento está incluido en el CD. Debe cargar el documento en el sistema de control de host antes de proceder a la instalación y configuración de la unidad. Si lo necesita, también puede encontrar el documento DD en la página web de Fieldbus Foundation (*www.fieldbus.org*<sup>3</sup>):

- 1. Vaya a "End User Resources" (recursos del usuario final).
- 2. Haga clic en "Registered Products" (productos registrados).
- En la lista desplegable de "Manufacturers" (Fabricantes), seleccione "Honeywell Field Solutions" (Soluciones de campo de Honeywell).
- 4. Seleccione "Analytical" en la lista de categorías.
- 5. Haga clic en "Search" (Buscar).
- 6. Haga clic en "XNX Universal Transmitter" (Transmisor universal XNX).
- 7. Haga clic en "Download DD/CCF file" (Descargar archivo DD/ CCF) para comenzar la descarga.

Una vez instalado, el sistema host podrá comunicarse correctamente con el transmisor Universal XNX. Si necesita más información sobre el funcionamiento y la instalación del dispositivo, consulte directamente al fabricante del sistema de control de host.

<sup>3</sup> se accedió el 3 de febrero de 2011

Manual Técnico de Foundation Fieldbus y XNX

## Descripción de los bloques

Todos los aparatos de Fieldbus están dispuestos en una configuración de funcionamiento en "bloque". La Fieldbus Foundation ha establecido unas normas que se deben seguir en todas las unidades. Debido a eso, la información sobre los bloques mantiene su coherencia entre productos y fabricantes. Existe un nivel especialmente diseñado para los fabricantes llamado "Parámetros específicos del fabricante". Con ello, la Fieldbus Foundation permite a los fabricantes añadir funciones específicas a sus dispositivos. Visite *www.fieldbus.org*<sup>4</sup> para obtener más información sobre las definiciones y descripciones.

## Bloque de funciones (entrada analógica)

El bloque de funciones está compuesto de una serie de parámetros que forman la base del funcionamiento y el control del sistema. La Fieldbus Foundation ha creado varios conjuntos de bloques de funciones estándar que sirven para la comunicación de entrada y salida a través de la red.

Las funciones principales del bloque de entrada analógica (AI) son procesar las señales entrantes provenientes del elemento sensor (en este caso, la concentración de gases) y poner la información a disposición de otros bloques de funciones. Estos datos reciben un formato de unidades de ingeniería definidas por el usuario.

## Bloque de recursos

Cada dispositivo tiene un bloque de recursos. Este bloque sirve para describir las características de ese dispositivo en particular. En él se encuentran parámetros como el nombre del dispositivo, el fabricante y el número de serie. En este bloque no hay parámetros de conexión.

## Bloque transductor del sensor

El bloque transductor del sensor contiene los datos de configuración específicos de cada dispositivo. En este bloque encontramos datos como el tipo de sensor y la fecha de calibración.

## Operaciones comunes de los bloques

Todos los bloques de un transmisor comparten un conjunto de modos de programación. Al establecer un modo operativo específico, el usuario puede regular la salida del transmisor al bus de red.

<sup>4</sup> Se accedió el 10 de septiembre de 2010.

| Descripción                             | Función                                                                                                    |
|-----------------------------------------|----------------------------------------------------------------------------------------------------|
| AUTO                                    | Modo de funcionamiento normal Funcionan la<br>entrada de datos, los cálculos y la salida de datos<br>del bloque |
| Out Of Service (OOS): fuera de servicio | Si se establece el modo operativo en OOS, todas las funciones del bloque quedan inhabilitadas.                  |

Comandos específicos: bloque de recursos

En esta sección se enumeran los comandos comunes disponibles en el bloque de recursos.

## WRITE\_LOCK

El parámetro WRITE\_LOCK sirve para evitar cambios en los parámetros del dispositivo. Cuando está activado, el único comando al que se puede acceder es el propio WRITE\_LOCK, para poder eliminarlo. Una vez eliminado, se puede volver a escribir en el dispositivo y se genera la alerta WRITE\_ALM para indicar que se ha realizado un cambio. La prioridad de alarma se corresponde con el parámetro WRITE\_PRI.

## FEATURES\_SEL

El comando FEATURES\_SEL se utiliza para activar y desactivar funciones adicionales que admite el dispositivo. En este momento admite REPORTS (informes), SOFTWLOCK (bloqueo de software) y alarmas multibit.

Parámetros específicos: bloque transductor del sensor

En esta sección se enumeran los comandos comunes del bloque transductor del sensor.

- Información
- Prueba
- Calibración (cero/span)
- Configuration

Este bloque no contiene parámetros que permitan modificar las unidades de ingeniería (se pueden realizar modificaciones a través del bloque de entrada analógica). Las unidades que contiene el bloque transductor del sensor hacen un seguimiento automático de los valores programados mediante el parámetro XD\_SCALE. Parámetros específicos: bloque de entrada analógica Estos son los comandos disponibles en el bloque de entrada analógica:

## L\_TYPE

Este parámetro sirve para definir la relación entre el valor medido del proceso (bloque transductor del sensor) y la salida del bloque de entrada analógica. XNX admite todos los tipos de linealización. Si este parámetro se establece en DIRECT, se pasará información a través del bloque transductor sin modificarla (es decir, la salida analógica será idéntica a la del bloque transductor). Los valores entre el bloque transductor del sensor y el de entrada analógica permanecerán lineales.

## XD\_SCALE y OUT\_SCALE

Estos parámetros se utilizan para ajustar las unidades de ingeniería y escalar los factores asociados a los datos que entran y se generan en el bloque de entrada analógica. Los parámetros se pueden ajustar de 0% a 100% o se pueden asociar a las unidades de ingeniería. La forma de programar estos parámetros varía según el L\_TYPE que se seleccione.

Las unidades de ingeniería admitidas son PPM, %LELm, mg/m<sup>3,</sup> y %VOL<sup>5</sup>. Para evitar errores de configuración, utilice SOLO unidades que admita el dispositivo. Las unidades de ingeniería no se pueden escribir.

## L\_TYPE = DIRECT

Cuando la salida deseada del bloque analógico es la misma que la de la variable medida. Los valores son:

XD\_SCALE = mismo que el rango de proceso

OUT\_SCALE = establecer valor igual que para XD\_SCALE

Ejemplo:

La línea de descripción de proceso es 0-100% LEL con el % de LEL como potencia deseada.

XD\_SCALE 0-100 % LEL

OUT\_SCALE 0-100 % LEL

XD Scale no se puede modificar.

<sup>&</sup>lt;sup>5</sup>El usuario deberá crear estas unidades de ingeniería si no aparecen enumeradas en el sistema de control de host.

## Alarmas de procesamiento

Los datos OUT que se generan en el bloque de entrada analógica se comparan con los valores programados en las alarmas. Si se alcanza un valor, salta la alarma asociada a este. Existen las siguientes alarmas:

HI\_LIM = Alarma alta

HI\_HI\_LIM = Alarma alta alta

LO\_LIM = Alarma baja

LO\_LO\_LIM = Alarma baja baja

Las alarmas HI\_LIM, HI\_HI\_LIM, LOW\_LIM, LOW\_LOW\_LIM son utilizadas por el bloque de entrada analógica en el host.

## Datos de estado: Bloque de entrada analógica

Durante el funcionamiento normal, los valores reales o los calculados pasan del bloque transductor del sensor al bloque de entrada analógica para continuar con el procesamiento. Junto con esos datos se envía una condición STATUS (estado). Las condiciones posibles son:

STATUS = GOOD (BUENO, sin problemas de hardware o datos)

STATUS = BAD (MALO, se han encontrado problemas ya sea en el hardware o en los datos procedentes del bloque transductor del sensor)

STATUS = UNCERTAIN (DESCONOCIDO)

El bloque de entrada analógica utiliza el campo STATUS en el host.

## Modo de simulación: bloque de entrada analógica

Durante las comprobaciones se puede forzar la salida de datos del bloque de entrada analógica. Este procedimiento se podría usar para comprobar una función de control o el funcionamiento de un dispositivo de transmisión de datos que ha recibido los datos. Existen dos métodos para la salida de datos:

## Modo manual

El modo manual fuerza los datos de salida del bloque de entrada analógica hasta el valor deseado. No modifica el estado del parámetro STATUS. Para iniciar el modo manual, posicione el TARGET MODE (modo objetivo) del bloque analógico en MANUAL. El OUT. VALUE (valor de salida) se podrá modificar para reflejar el valor de salida deseado.

### Modo de simulación

El modo de simulación fuerza los datos de salida del bloque de entrada analógica hasta un valor deseado. También cambia el parámetro de estado STATUS al valor correspondiente. Para iniciar el modo de simulación:

- Sitúe el interruptor SIM del transmisor en ON. El interruptor SIM está situado detrás del transmisor, encima del terminal de conexión de Foundation Fieldbus. Ahora el dispositivo está en modo simulación.
- 2. Establezca el TARGET MODE en AUTO para modificar tanto el OUT.VALUE como el OUT.STATUS.
- 3. Ajuste el parámetro SIMULATE\_ENABLE\_DISABLE (simulador\_ activar\_desactivar) en el estado ACTIVE.
- Introduzca el valor deseado en el parámetro SIMULATE\_VALUE para forzar la salida del parámetro OUT.VALUE y establezca OUT. STATUS en el valor correcto.

Si se produce algún error mientras se lleva a cabo este procedimiento, restaure el interruptor SIM. De este modo borrará cualquier condición de error y el dispositivo podrá retomar su funcionamiento.

## Funcionamiento

La interfaz Foundation Fieldbus del XNX facilita el acceso remoto a todas las funciones de la interfaz del usuario local, incluyendo el estado, la comprobación, el calibrado y la configuración. Es necesario un fichero descriptor del dispositivo (DD) para poder comunicarse con el transmisor XNX. Las siguientes pantallas, que utilizan un sistema Experion como controlador del host, muestran algunas de las funciones de la interfaz de FoundationFieldbus para el XNX.

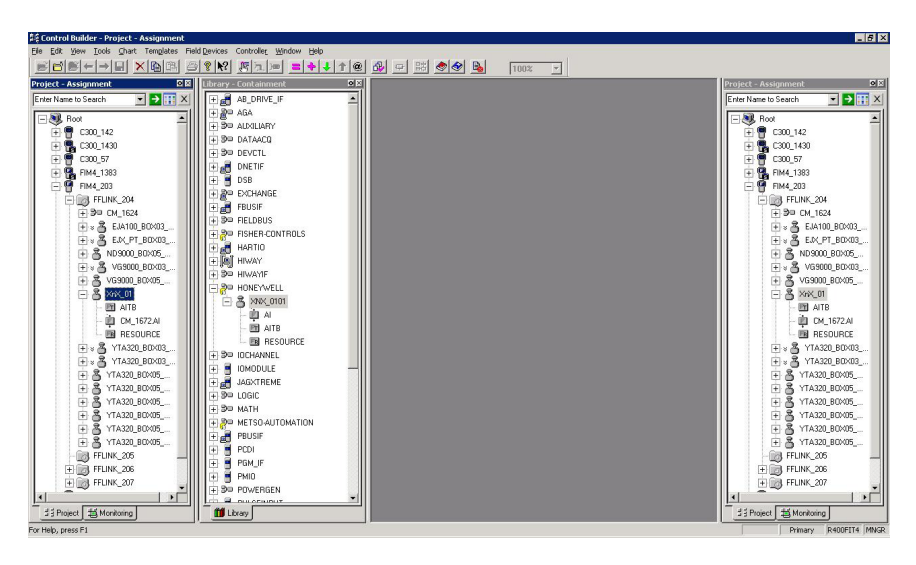

Figura 4: Presentación de los datos de XNX a través de Experion (se muestra el simulador)

## Configuración

Todos los ajustes del transmisor XNX se pueden realizar tanto en la interfaz local de usuario como a través de Foundation Fieldbus. El menú de configuración simplifica el ajuste de los niveles de alarma de la figura 6. También se pueden configurar otros parámetros como el tiempo y las unidades.

| EYWELL:XNX_0101.AITB    | Block, AITB - Parameters [Monitoring] |           | ?    |
|-------------------------|---------------------------------------|-----------|------|
| ocess Alarm Alarm2 M    | aintenance Tune Other Identification  |           |      |
|                         |                                       |           | 2    |
| Fault/Warn Number       | NA                                    |           |      |
| Reset Alarms and Faults | Select                                |           |      |
| LAL Absolute            | 5                                     |           |      |
| UAL Range               | 25                                    |           |      |
| LAL Range               | 5                                     |           |      |
| Minimum Sensor Limit    | 25                                    |           |      |
| Maximum Sensor Limit    | 25                                    |           |      |
| Alarm 1 Threshold       | 22.5                                  |           |      |
| Alarm 2 Threshold       | 18.5                                  |           |      |
| Display Range           | 25                                    |           |      |
| Display Range Lower     | 0                                     |           |      |
| Alarm Configuration     |                                       |           |      |
| 🔲 Alarm 1 on Descendir  | ng Concentration                      |           |      |
| Alarm 2 on Descendir    | ng Concentration                      |           |      |
| Alarm 1 Latching        |                                       |           |      |
| Alarm 2 Latching        |                                       |           |      |
| Reserved                |                                       |           |      |
| Reserved                |                                       |           |      |
| Faults Latching         |                                       |           |      |
| Config State            | Accepted                              |           |      |
| Update Alarm Ranges     | Select                                |           |      |
| Simulate Alarms _Faults | Select                                |           |      |
| Show Parameter Names    |                                       | OK Cancel | Help |

Figura 5: Pantalla de configuración de Foundation Fieldbus.

### Historial de eventos

El transmisor XNX guarda registros de todos los eventos significativos a los que se puede acceder desde la interfaz de Foundation Fieldbus. Quedan grabadas todas las alarmas, avisos y fallos. Además, se han descrito unos 60 tipos de eventos para registrar operaciones importantes como recalibraciones o cambios en la configuración. Cada evento tiene una marca con la fecha y hora; se guardan hasta 1280 registros. La figura 7 muestra una pantalla de Experion con la vista de historial de eventos.

| ocess   Alarm   Alarm2   Main | enance Tune Other Identification |                |
|-------------------------------|----------------------------------|----------------|
| Path Length HiLim             |                                  |                |
| Path Length                   | 0                                |                |
| Sensor Life                   | 653                              |                |
| Config Change State           | Accepted                         |                |
| Accept Excel Fault Parameters | Select 💌                         |                |
| :<br>I Inhibit                | 2                                |                |
| W Warning                     | 3                                |                |
| 0 Overrange                   | 21                               |                |
| B Beam Blocked                | 1                                |                |
| L Low Signal                  | 1                                |                |
| Filter by                     | All Events                       |                |
| Goto                          | Select                           |                |
| EVENT_HISTORY                 |                                  |                |
| Time                          | 01/01/70 00:00:00                |                |
| Туре                          | RESET                            |                |
| Sub Type                      | 0                                |                |
| Parameter                     | 0                                |                |
| Index                         | 0                                |                |
| MaxIndex                      | 647                              |                |
|                               |                                  |                |
| Show Parameter Names          |                                  | OK Cancel Help |

Figura 6: Pantalla de historial de eventos de Foundation Fieldbus

## Prueba

El menú de prueba facilita métodos para realizar tareas comunes como desactivar la salida, utilizar la salida análoga o simular alarmas o fallos. En la figura 8 se muestra la pantalla de prueba de Experion.

| DNEYWELL:XNX_0101.AITB  | Block, AITB - Parameters [Monitoring] | 22             |
|-------------------------|---------------------------------------|----------------|
| Process Alarm Alarm2 M  | laintenance Tune Other Identification |                |
|                         |                                       | <u> </u>       |
| Fault/Warn Number       | NA                                    |                |
| Reset Alarms and Faults | Select                                |                |
| LAL Absolute            | 5                                     |                |
| UAL Range               | 25                                    |                |
| LAL Range               | 5                                     |                |
| Minimum Sensor Limit    | 25                                    |                |
| Maximum Sensor Limit    | 25                                    |                |
| Alarm 1 Threshold       | 22.5                                  |                |
| Alarm 2 Threshold       | 18.5                                  |                |
| Display Range           | 25                                    |                |
| Display Range Lower     | 0                                     |                |
| Alarm Configuration     |                                       |                |
| 🥅 Alarm 1 on Descendi   | ng Concentration                      |                |
| 🔽 Alarm 2 on Descendi   | ng Concentration                      |                |
| Alarm 1 Latching        |                                       |                |
| Alarm 2 Latching        |                                       |                |
| Reserved                |                                       |                |
| Reserved                |                                       |                |
| Faults Latching         |                                       |                |
| Config State            | Accepted                              |                |
| Update Alarm Ranges     | Select                                |                |
| Simulate Alarms Faults  | Select                                |                |
| Show Parameter Names    |                                       | OK Cancel Help |

Figura 7: Pantalla de prueba de Foundation Fieldbus

## Calibración

El menú de calibración permite comprobar los gases cero, span de calibración y realizar una prueba "bump". Además, cuando se añade un detector de gas EXCEL Searchline, el menú de calibración muestra la intensidad de la señal óptica para realizar una alineación mecánica. La figura 8 muestra la operación de calibración de gas y a continuación se describe el procedimiento detallado.

| HONEYWELL:XNX_0101.AITB Blo     | ck, AITB - Parameters [Monitoring] | <u>? ×</u> |
|---------------------------------|------------------------------------|------------|
| Process Alarm Alarm2 Maint      | tenance Tune Other Identification  |            |
| Soft Reset                      | Select                             | 1          |
| Raw Gas Concentration           | 20.82948                           |            |
| Long Term Inhibit               | Select                             |            |
| Inhibit Status                  |                                    |            |
| O Inhibit by Local User         |                                    |            |
| O Inhibit by HART User          |                                    |            |
| O Inhibit by FF User            |                                    |            |
| O Future Use                    |                                    |            |
| O Long Term Inhibit             |                                    |            |
| O Future Use                    |                                    |            |
| O Future Use                    |                                    |            |
| O Future Use                    |                                    |            |
| Target Conc                     | 20.8                               |            |
| Calibration Command             | Select                             |            |
| Input Range                     | Reserved                           |            |
| Calibration Status              | Calibration Menu State             |            |
| Bump Test                       | Select                             |            |
| Align Excel                     | Select                             |            |
| Monitoring State                | Normal Monitoring                  |            |
| Analog Output (mA)              | 17.37598                           |            |
| Calibrate analog current output | Select                             |            |
| Adjust DAC Setting              | Select                             |            |
| Force Analog Current Output     | Return to Normal Operation         | •          |
| Show Parameter Names            | OK Ca                              | ancel Help |

Figura 8: Pantalla de calibración de Foundation Fieldbus

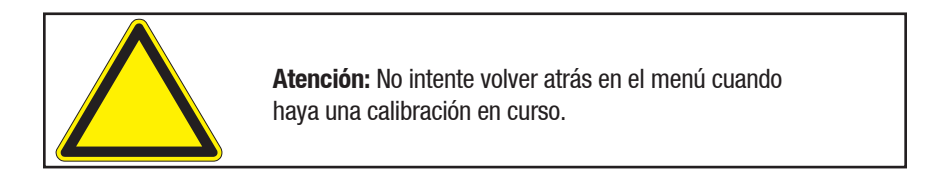

## Procedimiento de calibración de muestra

Este proceso varía de acuerdo con el tipo de sensor conectado al transmisor universal XNX.

- 1. Conecte el sensor al transmisor XNX.
- 2. Conecte la unidad portátil de Foundation Fieldbus y establezca la comunicación con el transmisor XNX.
- 3. Vaya al menú Device Calibration (calibración del dispositivo) en la interfaz de usuario de Foundation Fieldbus.
- 4. Compruebe el estado de calibración. El mensaje "In Calibration Menu State" (en estado de calibración).
- Escoja "Start Calibration" (iniciar calibración). Se mostrará una ventana con el mensaje "Processing Request" (procesando petición), seguido de "Calibration Status. Apply Zero Air." (Estado de calibración: aplique gas cero).
- 6. Seleccione "Finish" (terminar). Se cerrará la ventana y el estado de calibración cambiará a "Apply Zero Air" (aplicar gas cero).
- 7. Aplique aire cero (ambiente) al sensor.
- Seleccione "Next Step" (siguiente paso). Se mostrará una ventana con el mensaje "Processing Request" (procesando petición), seguido de "Wait until raw conc. is stable and in range" (Espere hasta que la concentración bruta esté estable y dentro de rango).
- Seleccione "Finish" (terminar). La ventana se cerrará y el estado de calibración cambiará a "Wait until raw conc. is stable and in range" (Espere hasta que la concentración bruta esté estable y dentro de rango). La concentración bruta estará cerca de 0,0000. El rango de entrada estará "en rango" (in range).
- Seleccione "Next Step" (siguiente paso). Se mostrará el mensaje "Processing request" (procesando petición) y luego "Press NEXT to Start Zero Calibration" (pulse siguiente para comenzar la calibración cero).
- 11. Seleccione "Next Step" (siguiente paso). Se mostrará una ventana con el mensaje "Processing Request" (procesando petición), seguido de "Calibration Status: Processing calibration" (Estado de calibración: calibración en proceso).
- 12. Seleccione "Finish" (terminar). Se cerrará la ventana y el estado de calibración mostrará "Processing calibration" (Calibración en proceso).
- Si la calibración cero no finaliza correctamente, el estado de calibración cambiará a "Zero Cal Failed. Press End Cal and Start Over" (la calibración cero ha fallado. Pulse End Cal (terminar

calibración) para volver a empezar. Proceda al paso 23 para terminar la calibración y comenzar otra nueva. Si la calibración cero finaliza correctamente, el estado de calibración cambiará a "Zero Cal Success. Press Next Step." (calibración cero realizada. Pulse Next Step (paso siguiente)). Seleccione "Next Step" (siguiente paso). Aparecerá el mensaje "Processing Request" (procesando petición), seguido de "Calibration Status: Apply Target Concentration" (aplicar concentración de destino).

- 14. Seleccione "Next Step" (siguiente paso).
- 15. Introduzca la concentración de destino que desee (por ej., 50% LEL).
- 16. Seleccione "Next Step" (siguiente paso). Se mostrará una ventana con el mensaje "Processing Request" (procesando petición), seguido de "Target Concentration Being Accepted. Check Calibration Status" (Aceptando concentración destino. Comprobar estado de calibración).
- 17. Seleccione "Finish" (terminar). La ventana se cerrará
- 18. Aplique el gas especificado (p. ej. 50% LEL) al sensor.
- Seleccione "Next Step" (siguiente paso). Se mostrará una ventana con el mensaje "Processing Request" (procesando petición), seguido de "Press NEXT To Start Span Cal" (Pulse NEXT (siguiente) para comenzar la calibración de span).
- Seleccione "Next Step" (siguiente paso). Se mostrará una ventana con el mensaje "Processing Request" (procesando petición), seguido de "Calibration Status. Processing calibration" (Estado de calibración. Calibración en proceso).
- 21. Seleccione "Finish" (terminar). La ventana se cerrará.
- 22. El estado de calibración mostrará el mensaje "Processing Calibration" (procesando calibración). Si la calibración de gas span no finaliza correctamente, el estado de calibración cambiará a "Span Cal Failed. Press Next Step to Retry." (la calibración de gas span ha fallado. Pulse Next Step (paso siguiente para repetirla). Repita los pasos del 14 al 21. Si la calibración de gas span finaliza correctamente, el estado de calibración cambiará a "Span Cal Success. Press End Calibration" (calibración de gas span realizada. Pulse terminar calibración).
- Escoja "End Calibration" (finalizar calibración). Se mostrará una ventana con el mensaje "Processing Request" (procesando petición), seguido de "Calibration Status. Calibration Menu State" (Estado de calibración. Estado de menú de calibración).
- 24. Seleccione "Finish" (terminar). La ventana se cerrará.

## Tablas de parámetros y errores

## Descripciones de los parámetros del bloque de recursos

| Índice | Parámetros<br>mnemotécnicos | Descripción                                                              |  |  |  |
|--------|-----------------------------|--------------------------------------------------------------------------|--|--|--|
| 1      | ST_REV                      | El nivel de revisión de los datos<br>estáticos asociados con este bloque |  |  |  |
| 2      | TAG_DESC                    | Se puede usar para identificar grupos de bloques                         |  |  |  |
| 3      | STRATEGY                    | Información del usuario                                                  |  |  |  |
| 4      | ALERT_KEY                   | Núm. de identificación de la unidad de<br>planta                         |  |  |  |
| 5      | MODE_BLK                    | Contiene los modos disponibles para el bloque                            |  |  |  |
| 6      | BLOCK_ERR                   | Contiene el estado de errores                                            |  |  |  |
| 7      | RS_STATE                    | Estado del bloque de funciones                                           |  |  |  |
| 8      | TEST_RW                     | Se usa solamente para comprobaciones de conformidad                      |  |  |  |
| 9      | DD_RESOURCE                 | Cadena que identifica la etiqueta de la fuente                           |  |  |  |
| 10     | MANUFAC_ID                  | Calc del n.º de identificación del<br>fabricante = 0x48574C              |  |  |  |
| 11     | DEV_TYPE                    | Se utiliza para ubicar el archivo DD                                     |  |  |  |
| 12     | DEV_REV                     | N.º de rev de MFG                                                        |  |  |  |
| 13     | DD_REV                      | Nº de revisión del DD                                                    |  |  |  |
| 14     | GRANT_DENY                  | Opciones para controlar el acceso al host                                |  |  |  |
| 15     | HARD_TYPES                  | El tipo de hardware disponible como el n.º Chan                          |  |  |  |
| 16     | RESTART                     | Permite realizar un reinicio                                             |  |  |  |
| 17     | CARACTERÍSTICAS             | Muestra las opciones de los bloques de recursos admitidos                |  |  |  |
| 18     | FEATURE_SEL                 | Selecciona las opciones del bloque de recursos                           |  |  |  |
| 19     | CYCLE_TYPE                  | Métodos disponibles de ejecución de<br>los bloques de identificación     |  |  |  |
| 20     | CYCLE_SEL                   | Selecciona el método de ejecución para este recurso                      |  |  |  |
| 21     | MIN_CYCLE_T                 | Duración del intervalo entre ciclos más cortos                           |  |  |  |
| 22     | MEMORY_SIZE                 | Memoria configurable disponible en el recurso vacío                      |  |  |  |

| Índice | Parámetros<br>mnemotécnicos | Descripción                                                        |  |  |
|--------|-----------------------------|--------------------------------------------------------------------|--|--|
| 23     | NV_CYCLE_T                  | Intervalo entre el que se escribe la<br>memoria no volátil         |  |  |
| 24     | FREE_SPACE                  | Memoria libre – (AIC = 0%)                                         |  |  |
| 25     | FREE_TIME                   | Tiempo libre de procesamiento<br>(AIC = 0%)                        |  |  |
| 26     | SHED_RCAS                   | Duración en la que dejar de escribir en ubicaciones RCAS           |  |  |
| 27     | SHED_ROUT                   | Duración en la que dejar de escribir en ubicaciones ROUT           |  |  |
| 28     | FAULT_STATE                 | Definido por la pérdida de comunicación<br>con el bloque de salida |  |  |
| 29     | SET_FSTATE                  | Permite establecer manualmente un estado de fallo                  |  |  |
| 30     | CLR_FSTAT                   | Borrar estado de fallo                                             |  |  |
| 31     | MAX_NOTIFY                  | N.º de mensajes de alerta no confirmados                           |  |  |
| 32     | LIM_NOTIFY                  | Establece el máximo de notificaciones<br>(MAX_NOTIFY)              |  |  |
| 33     | CONFIRM_TIME                | Tiempo mínimo entre reintentos de<br>informes de alerta            |  |  |
| 34     | WRITE_LOCK                  | Desactivación de la posibilidad de escribir                        |  |  |
| 35     | UPDATE_EVT                  | Alerta generada por cualquier cambio en los datos estadísticos     |  |  |
| 36     | BLOCK_ALM                   | Información de fallo del sistema                                   |  |  |
| 37     | ALARM_SUM                   | Estado de alarma                                                   |  |  |
| 38     | ACK_OPTION                  | Selección de las alarmas que se reconocerán automáticamente        |  |  |
| 39     | WRITE_PRI                   | Prioridad de alarma generada al borrar<br>el bloqueo de escritura  |  |  |
| 40     | WRITE_ALM                   | Alerta que se genera cuando se elimina<br>el bloqueo de escritura  |  |  |
| 41     | ITK_VER                     | Revisión importante de un caso de prueba de interoperabilidad      |  |  |

| Índice | Parámetros<br>mnemotécnicos | View_1<br>(vista 1) | View_2<br>(vista 2) | View_3<br>(vista 3) | View_4<br>(vista 4) |
|--------|-----------------------------|---------------------|---------------------|---------------------|---------------------|
| 1      | ST_REV                      | 2                   | 2                   | 2                   | 2                   |
| 2      | TAG_DESC                    |                     |                     |                     |                     |
| 3      | STRATEGY                    |                     |                     |                     | 2                   |
| 4      | ALERT_KEY                   |                     |                     |                     | 1                   |
| 5      | MODE_BLK                    | 4                   |                     | 4                   |                     |
| 6      | BLOCK_ERR                   | 2                   |                     | 2                   |                     |
| 7      | RS_STATE                    | 1                   |                     | 1                   |                     |
| 8      | TEST_RW                     |                     |                     |                     |                     |
| 9      | DD_RESOURCE                 |                     |                     |                     |                     |
| 10     | MANUFAC_ID                  |                     |                     |                     | 4                   |
| 11     | DEV_TYPE                    |                     |                     |                     | 2                   |
| 12     | DEV_REV                     |                     |                     |                     | 1                   |
| 13     | DD_REV                      |                     |                     |                     | 1                   |
| 14     | GRANT_DENY                  |                     | 2                   |                     |                     |
| 15     | HARD_TYPES                  |                     |                     |                     | 2                   |
| 16     | RESTART                     |                     |                     |                     |                     |
| 17     | CARACTERÍSTICAS             |                     |                     |                     | 2                   |
| 18     | FEATURE_SEL                 |                     | 2                   |                     |                     |
| 19     | CYCLE_TYPE                  |                     |                     |                     | 2                   |
| 20     | CYCLE_SEL                   |                     | 2                   |                     |                     |
| 21     | MIN_CYCLE_T                 |                     |                     |                     | 4                   |
| 22     | MEMORY_SIZE                 |                     |                     |                     | 2                   |
| 23     | NV_CYCLE_T                  |                     | 4                   |                     |                     |
| 24     | FREE_SPACE                  |                     | 4                   |                     |                     |
| 25     | FREE_TIME                   | 4                   |                     | 4                   |                     |
| 26     | SHED_RCAS                   |                     | 4                   |                     |                     |
| 27     | SHED_ROUT                   |                     | 4                   |                     |                     |
| 28     | FAULT_STATE                 | 1                   |                     | 1                   |                     |
| 29     | SET_FSTATE                  |                     |                     |                     |                     |
| 30     | CLR_FSTAT                   |                     |                     |                     |                     |
| 31     | MAX_NOTIFY                  |                     |                     |                     | 1                   |
| 32     | LIM_NOTIFY                  |                     | 1                   |                     |                     |
| 33     | CONFIRM_TIME                |                     | 4                   |                     |                     |

## Vistas de los parámetros del bloque de recursos

| Índice | Parámetros<br>mnemotécnicos | View_1<br>(vista 1) | View_2<br>(vista 2) | View_3<br>(vista 3) | View_4<br>(vista 4) |
|--------|-----------------------------|---------------------|---------------------|---------------------|---------------------|
| 34     | WRITE_LOCK                  |                     | 1                   |                     |                     |
| 35     | UPDATE_EVT                  |                     |                     |                     |                     |
| 36     | BLOCK_ALM                   |                     |                     |                     |                     |
| 37     | ALARM_SUM                   | 8                   |                     | 8                   |                     |
| 38     | ACK_OPTION                  |                     |                     |                     | 2                   |
| 39     | WRITE_PRI                   |                     |                     |                     | 1                   |
| 40     | WRITE_ALM                   |                     |                     |                     |                     |
| 41     | ITK_VER                     |                     |                     |                     | 2                   |
|        | Totales                     | 22                  | 30                  | 22                  | 31                  |

| Parámetros del bloque transductor |                             |                                                                                                    |  |  |
|-----------------------------------|-----------------------------|----------------------------------------------------------------------------------------------------|--|--|
| Índice                            | Parámetros<br>mnemotécnicos | Descripción                                                                                                    |  |  |
| 1                                 | ST_REV                      | El nivel de revisión de los datos estáticos asociados con este bloque                                                   |  |  |
| 2                                 | TAG_DESC                    | Se puede usar para identificar grupos de bloques                                                                        |  |  |
| 3                                 | STRATEGY                    | Información del usuario                                                                                                 |  |  |
| 4                                 | ALERT_KEY                   | Número de identificación del usuario                                                                                    |  |  |
| 5                                 | MODE_BLK                    | Contiene los modos disponibles para el bloque                                                                           |  |  |
| 6                                 | BLOCK_ERR                   | Contiene el estado de errores                                                                                           |  |  |
| 7                                 | UPDATE_EVT                  | Se genera cuando los datos estáticos del<br>bloque han sido modificados                                                 |  |  |
| 8                                 | BLOCK_ALM                   | Identifica la existencia de un problema er<br>sistema                                                                   |  |  |
| 9                                 | TRANSDUCER_<br>DIRECTORY    | Determina el número y los índices iniciales del bloque transductor                                                      |  |  |
| 10                                | TRANSDUCER_<br>TYPE         | Identificación del tipo de transductor                                                                                  |  |  |
| 11                                | XD_ERROR                    | Códigos de error adicionales                                                                                            |  |  |
| 12                                | COLLECTION_<br>DIRECTORY    | Determina el número, los índices iniciales<br>y las identificaciones de los elementos del<br>descriptor del dispositivo |  |  |
| 13                                | PRIMARY_VALUE               | El valor medido                                                                                                    |  |  |
| 14                                | DATE_FORMAT                 | Clasificación de un día como fecha de<br>calendario específica: es el formato<br>empleado para expresar esa fecha       |  |  |
| 15                                | STR_DEVICE_<br>DATE_TIME    | Fecha y hora del dispositivo                                                                                            |  |  |
| 16                                | TIME_DATE_STAMP             | Marca de fecha y hora que aparece en el estado del dispositivo                                                          |  |  |
| 17                                | SENSOR_TYPE                 | Identificación del tipo de sensor conectado                                                                             |  |  |
| 18                                | GAS_NAME                    | Identificación del nombre del gas que debe medir el sensor                                                              |  |  |
| 19                                | UNIT_STRING                 | Identificación de la unidad de medida de gas en el sensor                                                               |  |  |
| 20                                | SEN_SW_VER                  | Versión del software del sensor conectado                                                                               |  |  |
| 21                                | SEN_SN                      | Número de serie del sensor conectado                                                                                    |  |  |
| 22                                | ZEN_SN                      | Número de serie del dispositivo                                                                                         |  |  |

| Índice | Parámetros<br>mnemotécnicos  | Descripción                                                                                                    |  |  |
|--------|------------------------------|----------------------------------------------------------------------------------------------------|--|--|
| 23     | CURR_ALM_LEVEL               | Identifica el nivel de alarmas presente en<br>el dispositivo                                                      |  |  |
| 24     | ACTIV_INSTR_<br>FAULT        | Identifica un fallo del instrumento activo<br>en el dispositivo                                                   |  |  |
| 25     | RESET_ALMS_N_<br>FAULTS      | Restablece todas las alarmas y errores registrados en el dispositivo                                              |  |  |
| 26     | LOWER_ALM_<br>LIMIT          | Especifica el límite más bajo de alarmas<br>del dispositivo                                                       |  |  |
| 27     | UPPER_ALM_<br>LIMIT_RANGE    | Especifica el límite máximo posible para<br>las alarmas del dispositivo                                           |  |  |
| 28     | LOWER_ALM_<br>LIMIT_RANGE    | Especifica el límite mínimo posible para<br>las alarmas del dispositivo                                           |  |  |
| 29     | DEVICE_MIN_<br>RANGE         | Especifica el rango mínimo posible para<br>un dispositivo con un sensor conectado                                 |  |  |
| 30     | DEVICE_MAX_<br>RANGE         | Especifica el rango máximo posible para<br>un dispositivo con un sensor conectado                                 |  |  |
| 31     | ALM_<br>THRESHOLDS_<br>LOW,  | Límite más bajo especificado para el<br>umbral de alarma                                                          |  |  |
| 32     | ALM_<br>THRESHOLDS_<br>HIGH, | Límite más alto especificado para el<br>umbral de alarma                                                          |  |  |
| 33     | DISPLAY_RANGE                | Especifica el rango mostrado para un<br>dispositivo con un sensor conectado                                       |  |  |
| 34     | DISPLAY_RANGE_<br>LOWER      | Especifica el rango mínimo mostrado par<br>un dispositivo con un sensor conectado                                 |  |  |
| 35     | RELAY_ALM_CFG,               | Identifica la configuración de las alarmas<br>con y sin enclavamiento                                             |  |  |
| 36     | CONFIG_STATE_<br>ALM         | Configuración de la alarma para el<br>estado del dispositivo después de una<br>modificación de la configuración   |  |  |
| 37     | ACCEPT_CONFIG_<br>CHANGE_ALM | Estado de la configuración del dispositiv<br>después de modificaciones en los ajuste<br>aceptadas por el usuario  |  |  |
| 38     | START_IR_<br>POLLING         | Solicitud de los parámetros del sensor de<br>infrarrojos del dispositivo                                          |  |  |
| 39     | POWER_SUPPLY                 | Alimentación medida por el dispositivo, es decir, alimentación del dispositivo                                    |  |  |
| 40     | POWER_SUPPLY_<br>VOLTAGE_33  | Alimentación medida por la conexión de la<br>placa de opciones, es decir, alimentación<br>de la placa de opciones |  |  |

| Índice | Parámetros<br>mnemotécnicos           | Descripción                                                                                                    |  |  |
|--------|---------------------------------------|----------------------------------------------------------------------------------------------------|--|--|
| 41     | POWER_SUPPLY_<br>VOLTAGE_<br>SENS_240 | Alimentación medida por el sensor<br>conectado es decir, alimentación del<br>sensor                                                                            |  |  |
| 42     | POWER_SUPPLY_<br>VOLTAGE_SENS_50      | Alimentación medida por el sensor<br>conectado (interno), es decir, alimentación<br>del sensor interno                                                         |  |  |
| 43     | WIN_TEMP                              | Temperatura de la ventana (aplicable solo<br>al sensor por infrarrojos (Excel))                                                                                |  |  |
| 44     | SENSOR_TEMP                           | Temperatura del dispositivo                                                                                                    |  |  |
| 45     | UNIT_TEMP                             | Identificación de la unidad de medida de la temperatura                                                                                                    |  |  |
| 46     | RC_OPTICAL_<br>PARAMETERS             | Parámetros ópticos del sensor por<br>infrarrojos conectado                                                                                                    |  |  |
| 47     | BLOCK_FAULT_<br>TIME                  | Identifica el tiempo que tarda el sensor de<br>infrarrojos (Excel) en detectar un fallo una<br>vez bloqueado el haz por más tiempo del<br>valor establecido    |  |  |
| 48     | OTHER_FAULT_<br>TIME                  | Identifica el tiempo que tarda el sensor<br>por infrarrojos (Excel) en alertar de un fallo<br>una vez bloqueado el haz por más tiempo<br>del valor establecido |  |  |
| 49     | LOW_SIGNAL_<br>LEVEL                  | Identifica el nivel de señal más bajo del<br>sensor por infrarrojos (Excel) conectado al<br>dispositivo                                                        |  |  |
| 50     | RESET_EXCEL                           | Restablecimiento del software de los sensores por infrarrojos (Excel / Optima)                                                                                 |  |  |
| 51     | RAW_GAS_CONC                          | Especifica la concentración de gas<br>medida por el sensor durante el proceso<br>de calibración                                                                |  |  |
| 52     | INHIBIT_DEVICE_<br>LONG_TERM          | Identifica las desactivaciones prolonga<br>del dispositivo por parte del usuario                                                                               |  |  |
| 53     | INHIBIT_DEVICE_<br>STATUS             | Identifica el estado de desactivación del<br>dispositivo                                                                                                    |  |  |
| 54     | SPAN_CAL_GAS_<br>CONC                 | Concentración de gas especificada por l<br>calibración del sensor del gas span                                                                                 |  |  |
| 55     | CLB_OPT                               | Especifica las opciones de calibración del<br>sensor                                                                                                    |  |  |
| 56     | CLB_STATUS,                           | Especifica el estado de calibración del<br>sensor                                                                                                    |  |  |
| 57     | CLB_HELP_<br>STATUS,                  | Especifica el estado de ayuda de calibración del sensor                                                                                                    |  |  |

| Índice | Parámetros<br>mnemotécnicos         | Descripción                                                                                        |  |  |
|--------|-------------------------------------|----------------------------------------------------------------------------------------------------|--|--|
| 58     | BUMP_TEST_OPT                       | Especifica el test "bump" para el sensor<br>conectado                                              |  |  |
| 59     | CALIB_INTERVAL                      | Especifica el intervalo de calibración del<br>sensor                                               |  |  |
| 60     | SIMULATE_OPT                        | Especifica el estado de la simulación del<br>sensor del dispositivo                                |  |  |
| 61     | ALIGN_EXCEL,                        | Realiza la alineación del sensor Excel de<br>infrarrojos                                           |  |  |
| 62     | CURR_MON_<br>STATE,                 | Identifica el estado de supervisión del<br>dispositivo                                             |  |  |
| 63     | RC_PATH_LENGTH                      | Especifica la longitud del camino del haz del sensor Excel de infrarrojos                          |  |  |
| 64     | SENSOR_LIFE,                        | Especifica el tiempo de vida restante del sensor                                                   |  |  |
| 65     | CONFIG_STATE                        | Estado de configuración del dispositivo                                                            |  |  |
| 66     | ACCEPT_CONFIG_<br>CHANGE            | Estado de configuración del dispositivo<br>después de aceptar cambios en su<br>configuración       |  |  |
| 67     | RC_MA_SETTINGS                      | Ajustes de los mA del dispositivo                                                                  |  |  |
| 68     | ANLG_CURR_OP,                       | Identifica la salida de corriente de 4-20<br>mA del dispositivo                                    |  |  |
| 69     | CLB_CURR_OP                         | Calibración de la salida de corriente de 4-20 mA del dispositivo                                   |  |  |
| 70     | CLB_CURR_DAC_<br>CNT                | Calibración de la salida de corriente<br>de 4-20 mA del dispositivo con la<br>configuración de DAC |  |  |
| 71     | FORCE_ANLG_<br>CURRENT              | Fuerza la salida de corriente de 4-20 mA del dispositivo                                           |  |  |
| 72     | GAS_NAME_<br>SCROLL,                | Identifica la sucesión de la lista de gases para el sensor conectado al dispositivo                |  |  |
| 73     | INFO_CAL_INDEX,                     | Identifica el índice del gas                                                                       |  |  |
| 74     | CURR_CAL_INDEX,                     | Identifica la sucesión del índice del gas                                                          |  |  |
| 75     | SEL_GAS_CLB_<br>OPTION              | Calibración del sensor conectado al<br>dispositivo                                                 |  |  |
| 76     | MV_SENSOR_<br>TYPE_INDEX_<br>ACTUAL | Identifica el índice real del sensor de mV conectado                                               |  |  |
| 77     | MV_SENSOR_TYPE                      | Identifica el tipo del sensor de mV conectado                                                      |  |  |

| Índice | Parámetros<br>mnemotécnicos | Descripción                                                          |  |
|--------|-----------------------------|----------------------------------------------------------------------|--|
| 78     | MV_SENSOR_<br>TYPE_SCROLL   | Identifica el índice de desplazamiento del<br>sensor de mV conectado |  |
| 79     | MV_SENSOR_<br>TYPE_INDEX    | Identifica el índice del sensor de mV<br>conectado                   |  |
| 80     | MV_SEL_OPTION               | Identifica las opciones seleccionadas del<br>sensor de mV            |  |
| 81     | SEL_EVENT_<br>FILTER_TYPE   | Especifica el tipo de filtro de eventos                              |  |
| 82     | SEL_EVENT_<br>HISTORY_OPT   | Especifica las opciones del historial de<br>eventos                  |  |
| 83     | EVENT_HISTORY               | Especifica el historial de eventos                                   |  |

| Descripciones de los parámetros del bloque de entrada analógica           |                                                                         |                                                                                                    |  |
|---------------------------------------------------------------------------|-------------------------------------------------------------------------|----------------------------------------------------------------------------------------------------|--|
| Índice                                                                    | Parámetros<br>mnemotécnicos                                             | Descripción                                                                                                    |  |
| 1                                                                         | ST_REV                                                                  | El nivel de revisión de los datos<br>estáticos asociados con este<br>bloque                                                                                 |  |
| 2                                                                         | TAG_DESCSe puede usar para identificar<br>grupos de bloques             |                                                                                                    |  |
| 3                                                                         | STRATEGY                                                                | Información del usuario                                                                                                    |  |
| 4                                                                         | ALERT_KEY                                                               | Núm. de identificación de la unidad<br>de planta                                                                                                    |  |
| 5                                                                         | MODE_BLK Contiene los modos disponible<br>para el bloque                |                                                                                                    |  |
| 6                                                                         | BLOCK_ERR Contiene el estado de errores                                 |                                                                                                    |  |
| 7                                                                         | PV Valor analógico principal                                            |                                                                                                    |  |
| 8                                                                         | OUT                                                                     | Valor analógico principal calculado                                                                                                    |  |
| 9                                                                         | SIMULATE Permite la introducción manu<br>los valores de entrada y salid |                                                                                                    |  |
| 10                                                                        | XD_SCALE                                                                | Escala y unidades de valor del<br>bloque transductor                                                                                                    |  |
| 11                                                                        | OUT_SCALE                                                               | Escala y unidad de este bloque                                                                                                    |  |
| 12 GRANT_DENY paneles de control<br>parámetros de fun-<br>ajuste y alarma |                                                                         | Opciones para controlar el acceso<br>de los ordenadores host y los<br>paneles de control locales de los<br>parámetros de funcionamiento,<br>ajuste y alarma |  |
| 13                                                                        | IO_OPTS                                                                 | Opción mediante la que el usuario<br>puede modificar el procesamiento<br>del bloque de entrada y salida                                                     |  |
| 14                                                                        | STATUS_OPTS                                                             | Opción que puede seleccionar el<br>usuario en el proceso del bloque<br>del estado                                                                           |  |
| 15                                                                        | CHANNEL                                                                 | El canal de hardware lógico<br>conectado al bloque de entrada y<br>salida                                                                                   |  |

| Índice | Parámetros<br>mnemotécnicos                                                                                                    | Descripción                                                                  |  |  |
|--------|----------------------------------------------------------------------------------------------------|------------------------------------------------------------------------------|--|--|
| 16     | Determina si los valores<br>transferidos por el bloque<br>transductor al bloque analógico<br>pueden utilizarse directamente<br> |                                                                              |  |  |
| 17     | LOW_CUT                                                                                                    | Límite utilizado en el<br>procesamiento de sq rt                             |  |  |
| 18     | PV_FTIME                                                                                                    | Constante de tiempo de un filtro exponencial para la PV                      |  |  |
| 19     | FIELD_VAL                                                                                                    | Valor bruto del dispositivo de<br>campo en porcentaje de rango               |  |  |
| 20     | UPDATE_EVT                                                                                                    | Esta alerta es generada por<br>cualquier cambio en los datos<br>estadísticos |  |  |
| 21     | BLOCK_ALM                                                                                                    | Información de fallo del sistema                                             |  |  |
| 22     | ALARM_SUM                                                                                                    | Estado de alarma                                                             |  |  |
| 23     | ACK_OPTION                                                                                                    | Selección de las alarmas que se reconocerán automáticamente                  |  |  |
| 24     | ALARM_HYS                                                                                                    | Histéresis de alarma en %                                                    |  |  |
| 25     | HI_HI_PRI Prioridad de alarma HH                                                                                                |                                                                              |  |  |
| 26     | HI_HI_LIM                                                                                                    | Configuración de alarma HH                                                   |  |  |
| 27     | HI_PRI Prioridad de alarma H                                                                                                    |                                                                              |  |  |
| 28     | HI_LIM                                                                                                    | M Configuración de alarma H                                                  |  |  |
| 29     | LO_PRI                                                                                                    | Prioridad de alarma L                                                        |  |  |
| 30     | LO_LIM                                                                                                    | Configuración de alarma L                                                    |  |  |
| 31     | LO_LO_PRI Prioridad de alarma LL                                                                                                |                                                                              |  |  |
| 32     | LO_LO_L IM                                                                                                    | Configuración de alarma LL                                                   |  |  |
| 33     | HI_HI_ALM                                                                                                    | Estado de alarma HH                                                          |  |  |
| 34     | HI_ALM                                                                                                    | Estado de alarma H                                                           |  |  |
| 35     | LO_ALM                                                                                                    | Estado de alarma L                                                           |  |  |
| 36     | LO_LO_ALM                                                                                                    | Estado de alarma LL                                                          |  |  |

|        | •                           | -                   |                     |                     |                     |
|--------|-----------------------------|---------------------|---------------------|---------------------|---------------------|
| Índice | Parámetros<br>mnemotécnicos | View_1<br>(vista 1) | View_2<br>(vista 2) | View_3<br>(vista 3) | View_4<br>(vista 4) |
| 1      | ST_REV                      | 2                   | 2                   | 2                   | 2                   |
| 2      | TAG_DESC                    |                     |                     |                     |                     |
| 3      | STRATEGY                    |                     |                     |                     | 2                   |
| 4      | ALERT_KEY                   |                     |                     |                     | 1                   |
| 5      | MODE_BLK                    | 4                   |                     | 4                   |                     |
| 6      | BLOCK_ERR                   | 2                   |                     | 2                   |                     |
| 7      | PV                          | 5                   |                     | 5                   |                     |
| 8      | OUT                         | 5                   |                     | 5                   |                     |
| 9      | SIMULATE                    |                     |                     |                     |                     |
| 10     | XD_SCALE                    |                     | 11                  |                     |                     |
| 11     | OUT_SCALE                   |                     | 11                  |                     |                     |
| 12     | GRANT_DENY                  |                     | 2                   |                     |                     |
| 13     | IO_OPTS                     |                     |                     |                     | 2                   |
| 14     | STATUS_OPTS                 |                     |                     |                     | 2                   |
| 15     | CHANNEL                     |                     |                     |                     | 2                   |
| 16     | L_TYPE                      |                     |                     |                     | 1                   |
| 17     | LOW_OUT                     |                     |                     |                     | 4                   |
| 18     | PV_FTIME                    |                     |                     |                     | 4                   |
| 19     | FIELD_VAL                   | 5                   |                     | 5                   |                     |
| 20     | UPDATE_EVT                  |                     |                     |                     |                     |
| 21     | BLOCK_ALM                   |                     |                     |                     |                     |
| 22     | ALARM_SUM                   | 8                   |                     | 8                   |                     |
| 23     | ACK_OPTION                  |                     |                     |                     | 2                   |
| 24     | ALARM_HYS                   |                     |                     |                     | 4                   |
| 25     | HI_HI_PRI                   |                     |                     |                     | 1                   |
| 26     | HI_HI_LIM                   |                     |                     |                     | 4                   |
| 27     | HI-PRI                      |                     |                     |                     | 1                   |
| 28     | HI_LIM                      |                     |                     |                     | 4                   |
| 29     | LO_PRI                      |                     |                     |                     | 1                   |
| 30     | LO-LIM                      |                     |                     |                     | 4                   |
| 31     | LO_LO_PRI                   |                     |                     |                     | 1                   |
| 32     | LO_LO_LIM                   |                     |                     |                     | 4                   |
| 33     | HI_HI_ALM                   |                     |                     |                     |                     |
| 34     | HI_ALM                      |                     |                     |                     |                     |
| 35     | LO_ALM                      |                     |                     |                     |                     |
| 36     | LO_LO_ALM                   |                     |                     |                     |                     |
|        | Totales                     | 31                  | 26                  | 31                  | 46                  |

## Vistas de los parámetros del bloque de entrada analógica

Manual Técnico de Foundation Fieldbus y XNX

|  | Errores en | la configu | ración de | los | bloques. |
|--|------------|------------|-----------|-----|----------|
|--|------------|------------|-----------|-----|----------|

| Error                                                                                    | Solución                                                                                                    |  |  |
|------------------------------------------------------------------------------------------|----------------------------------------------------------------------------------------------------|--|--|
| Accept New Alarm<br>Configuraiton                                                        | El dispositivo no acepta una nueva configuración<br>de la alarma. Seleccione Accept Alarm<br>Configuration (aceptar configuración de alarma) |  |  |
| Accept New Excel Fault<br>Parameters (Aceptar<br>nuevos parámetros de<br>error de Excel) | El dispositivo Excel no acepta una nueva<br>configuración de la alarma. Seleccione Accept<br>Configuration (aceptar configuración).          |  |  |
| LinkConfiguration                                                                        | N/A                                                                                                    |  |  |
| SimulationActive                                                                         | El dispositivo se halla en estado de simulación.<br>Se está saliendo de la simulación en el<br>dispositivo.                                  |  |  |
| DeviceFaultState                                                                         | El dispositivo se halla en estado de fallo.<br>Consulte el código de fallo para diagnosticar cuál<br>es el error del dispositivo.            |  |  |
| Maint. Needed soon<br>(Pronto se necesitará<br>mantenimiento)                            | El dispositivo se halla en estado de alerta.<br>Consulte el código de alerta para diagnosticar<br>cuál es el problema.                       |  |  |
| Maint. Needed Now<br>(se necesita realizar<br>un mantenimiento<br>inmediatamente)        | El dispositivo se halla en estado de fallo.<br>Consulte el código de fallo para diagnosticar cuál<br>es el error del dispositivo.            |  |  |
| Out Of Service                                                                           | El dispositivo no funciona. Contacte con HA o<br>fuerce el dispositivo en modo Auto (automático)                                             |  |  |

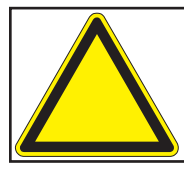

Si el transmisor XNX muestra el fallo con el código F130 ("Fallo de comunicación de opción"), significa que ha detectado la placa Foundation Fieldbus pero no puede comunicarse con ella. Compruebe todo el cableado. Si persiste el fallo, contacte con el Servicio Técnico de Honeywell Analytics para recibir nuevas instrucciones.

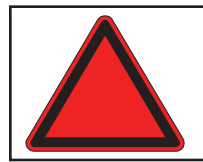

**Advertencia:** si la tensión cae por debajo del rango de funcionamiento y se pierde la comunicación, compruebe la tensión de la alimentación o llame al servicio de HA.

## Fieldbus Foundation Registro del dispositivo

|                                                                                 |                                                                                                    | ATION<br>GISTRA                                                 | ™<br>TI <mark>ON</mark>       |  |
|---------------------------------------------------------------------------------|----------------------------------------------------------------------------------------------------|-----------------------------------------------------------------|-------------------------------|--|
| Manufacturer:                                                                   | Honeywell                                                                                                    | Field Solution                                                  | 5                             |  |
| Model:<br>Type:                                                                 | XnX Unive<br>Gas Detec                                                                                            | ersal Transmitte<br>ctor                                        | ər                            |  |
| Device ITK Version:<br>Device Test Campaign:                                    | 5.2.0<br>IT074400                                                                                                 |                                                                 |                               |  |
| Test Report:                                                                    | FF-527-(74400                                                                                                    | 0)                                                              |                               |  |
| Stack Test Campaign:<br>Physical Layer Test Report:<br>Physical Layer Profiles: | CT0131FF<br>PT-357<br>113, 123                                                                                    |                                                                 |                               |  |
| Manufacturer ID:<br>Device Type:<br>Device Revision:                            | 0x48574C<br>0x0009<br>0x01                                                                                        |                                                                 |                               |  |
| Device Description:                                                             | Filename<br>0101.ffo<br>0101.sym                                                                                  | CRC<br>C6510BDA<br>6FDE0E9D                                     | ITK Version<br>5.2.0<br>5.2.0 |  |
| Capability File:                                                                | 010101.cff                                                                                                    | E5A7DFDE                                                        | 5.2.0                         |  |
| Tested Features:                                                                | Resource Bloc<br>Alarms and Ev<br>Function Bloc<br>Multi-bit Alert<br>Trending<br>Field Diagnos<br>Analog Input F | ck<br>vents<br>k Linking<br>Reporting<br>tics<br>Function Block |                               |  |

18 January 2011

**Registration Date** 

K Richard J. Timoney President and CEO

## Garantía

## Declaración de garantía

Honeywell Analytics diseña y fabrica todos los productos de conformidad con las normas internacionales homologadas más recientes aplicando un sistema de gestión de la calidad certificado según ISO 9001.

Honeywell Analytics (en adelante, "HA") garantiza que el transmisor universal XNX está libre de defectos tanto en los materiales como en su fabricación bajo condiciones de uso normales y que su garantía cubre:

| Condiciones de la garantía                                                                                             |
|----------------------------------------------------------------------------------------------------|
| <b>36 meses</b> a partir de la fecha de envío al comprador.                                                            |
| <b>12 meses</b> desde la fecha de puesta en marcha por parte de un representante oficial de Honeywell Analytics        |
| o<br>18 meses a partir de la fecha del envío<br>desde Honeywell Analytics.<br>La opción de las dos que sea anterior en |
|                                                                                                    |

Esta garantía no cubre el servicio in situ o en las instalaciones del cliente. Los gastos de tiempo y desplazamiento para operaciones de servicio técnico de garantía in situ se aplicarán en la facturación normal a Honeywell Analytics. Póngase en contacto con un representante del Servicio de Honeywell Analytics si desea más información sobre contratos de servicio.

### Condiciones de garantía

- La garantía limitada de producto HA sólo se aplica a la venta de productos nuevos y sin usar al comprador original, siempre que los haya adquirido a través de un distribuidor, comercial o representante autorizado de HA. No cubre: elementos consumibles, como pilas no recargables, filtros y fusibles o repuestos de sustitución periódica debido al uso y desgaste normales del producto; cualquier producto que, según HA, haya sido alterado, usado de forma negligente o indebida, dañado por un accidente o por condiciones de uso, manipulación o utilización anómalas o por envenenamiento grave de los sensores, defectos atribuibles a una instalación incorrecta, reparaciones a cargo de una persona no autorizada, o la utilización de piezas/ accesorios no autorizados para el producto.
- 2. Toda reclamación que se acoja a la garantía de producto HA se debe presentar dentro del período de garantía y lo antes posible tras la detección del defecto. Si se realiza una reclamación de garantía, el cliente es responsable de solicitar a HA el número de incidencia RMA y, en caso de devolución del producto, este debe estar claramente marcado con el número de incidencia RMA y llevar adjunta una descripción completa del fallo.

- HA se reserva el derecho de enviar un producto de sustitución al comprador aún antes de haber recibido el producto defectuoso. El comprador se compromete a devolver el producto defectuoso antes de 30 días o, de lo contrario, a pagar por la sustitución del producto.
- 4. El comprador es responsable de los costes de transporte desde su ubicación hasta la fábrica de HA. HA es responsable de los costes de transporte desde su ubicación hasta la del comprador.
- 5. En caso de instalaciones fijas o cuando no resulte práctico devolver el producto, el comprador debe enviar una reclamación al departamento de Servicio Técnico de HA. Un técnico de este departamento acudirá al lugar de la instalación y aplicará una tarifa diaria. Si la reclamación de garantía se considera válida, se reparará o sustituirá el producto defectuoso sin coste alguno. Se aceptará la reclamación de garantía siempre que se cumplan las condiciones expuestas en dicha garantía.
- 6. Si, según la opinión de HA, la reclamación de garantía se considera válida, HA reparará o sustituirá el producto defectuoso sin coste alguno y lo enviará a las instalaciones del comprador. Si HA considera que la reclamación de garantía no es válida, HA devolverá la unidad sin cambios a expensas del usuario, reparará la unidad a las tarifas entonces aplicables, sustituirá la unidad por un recambio adecuado al precio entonces aplicable o desechará la unidad, según lo que decida el cliente. HA se reserva el derecho a cobrar la asistencia de su técnico según las tarifas normales vigentes en el momento de recibirse la reclamación.
- 7. La responsabilidad de HA no excederá en ningún caso el precio de compra original pagado por el comprador.

### Reclamaciones del consumidor

Si usted ha adquirido su producto de HA en calidad de consumidor, las condiciones de garantía anteriores no afectan a sus derechos protegidos por la legislación aplicable al consumidor.

Honeywell Analytics se reserva el derecho de cambiar esta política en cualquier momento. Contacte con Honeywell Analytics si desea obtener la información más actualizada sobre la garantía.

## Índice

## A

Acceso a los parámetros del bloque transductor 28 acceso remoto 17 alarmas 19 alarmas de proceso 15 alarmas, simulación de 20 alineación mecánica 21 alineación, mecánica 21 archivo descriptor del dispositivo 11, 17 avisos 11, 19

## В

bloque de entrada analógica 14, 15 bloque de funciones 12 bloque de funciones (entrada analógica) 12 bloque de recursos 12, 13 bloque de recursos, comandos específicos 13 bloque de terminales 6, 9 bloque transductor del sensor 12, 13 "bump test" 21 bump test (test "bump") 6 bus de campo 6

## С

cableado 8 calibración 21 calibración de gas span 6, 21 calibration cero 6.21 celda electroquímica 6 código de error F130 36 Comandos específicos = bloque de entrada analógica 14 Comandos específicos = bloque transductor del sensor 13 comunicación mediante "bus" 4 configuración 18 Configuración 11, 17 configuración y funcionamiento 8 controlador de host 6, 17 control de proceso 4 control distribuido 4

## D

Datos de entrada = bloque de entrada analógica 15 datos de estado 15 DD. *ver* descriptor del dispositivo; *ver* Descripciones de los dispositivos DD, ver "archivo descriptor del dispositivo" 11 Descripción del dispositivo 11 descripción de los bloques 11, 12 descripción del producto 4 Descripción general 4 descriptor del dispositivo 17 Detectores infrarrojos de gas 21

## Е

ECC. Ver celda electroquímica Emerson 475 17 entrada analógica 12 EPKS. Ver Experion Process Knowledge System (Sistema de conocimiento de los procesos de Experion) errores 11, 19 errores de configuración de los bloques 36 errores, simulación de 20 escudo, malla de acero 6 especificaciones 36 eventos informativos 19 Experion 17 Experion Process Knowledge System (Sistema de conocimiento de los procesos de Experion) 6

## F

fabricante 12 FEATURES\_SEL 13 fecha de calibración 12 Foundation Fieldbus 4 funcionamiento 17

## Índice (continuación)

## G

garantía 38, 39 glosario 6

## Η

historial de eventos 19 Historial de eventos 18

## 

informes 13 infrarrojos 6 intensidad de señal óptica 21 interfaz de usuario local 17 interruptor de simulación 6, 9 Interruptor SIM 16 IR (infrarrojos). *Ver* infrarrojos

## J

Junta tórica 6

## L

L\_TYPE 14 L\_TYPE = DIRECT 14

## Μ

mA. Ver miliamperios
menú de calibración 21
menú de configuración 18
miliamperios 6
modo de simulación 15, 16
modo de simulación - bloque de entrada analógica 15
Modo de simulación = bloque de entrada analógica 15
modo manual 15
mV. Ver milivoltios

## Ν

niveles de alarma 18 nombre del dispositivo 12 número de serie 12

## 0

opciones de comunicación 4 operaciones comunes en los bloques 12 Operaciones comunes en los bloques 12 OUT\_SCALE 14

## Ρ

página web de Fieldbus Foundation 8, 11, 12 pantalla de calibración 21 pantalla de configuración 18 parámetros de bloque de entrada analógica 36 parámetros de bloque transductor 28 parámetros del bloque analógico 35 parámetros del blogue de recursos 8.22 perla de ferrita 5, 6 placa de opciones 9 POD. ver Personality, Options, and Display procedimiento de calibración 22 puesta en servicio 11

## R

registro del dispositivo 38

## S

salida analógica, prueba 20 salida, desactivación 20 Softwlock 6 SOFTWLOCK 13 specific commands – bloque de recursos 13 status data – analog input block 15

## Т

## Índice (continuación)

test menu (menu de verificación) 20 tipo de sensor 12

## U

unidades de ingeniería 6 unidades de ingeniería, modificación 13

## V

verificación 19, 20

## W

WRITE\_ALM 13 WRITE\_LOCK 13 WRITE\_PRI 13

## Х

XD\_SCALE 14

#### Para más información

www.honeywellanalytics.com

#### Centros de contacto y atención al cliente:

#### Europa, Oriente Medio, África, India

Life Safety Distribution AG Weiherallee 11a CH-8610 Uster Switzerland Tel: +41 (0)44 943 4300 Fax: +41 (0)44 943 4398 India Tel: +91 124 4752700 gasdetection@honeywell.com

#### Américas

Honeywell Analytics Inc. 405 Barclay Blvd. Lincolnshire, IL 60069 USA Tel: +1 847 955 8200 Toll free: +1 800 538 0363 Fax: +1 847 955 8210 detectgas@honeywell.com

#### Asia Océano Pacífico

Honeywell Analytics Asia Pacific #508, Kolon Science Valley (I) 187-10 Guro-Dong, Guro-Gu Seoul, 152-050 Korea Tel: +82 (0)2 6909 0300 Fax: +82 (0)2 2025 0329 analytics.ap@honeywell.com

#### Servicios Técnicos

EMEAI: HAexpert@honeywell.com

US: ha.us.service@honeywell.com

AP: ha.ap.service@honeywell.com

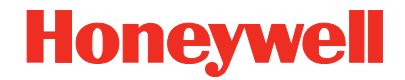

#### Nota:

se ha puesto el máximo empeño en garantizar la exactitud de esta publicación; no obstante, declinamos toda responsabilidad por los posibles errores u omisiones. Se pueden producir cambios tanto en los datos como en la legislación, por lo que se recomienda encarecidamente obtener copias actualizadas de la legislación, las normas y las instrucciones. Esta publicación no constituye la base de un contrato.

Rev 1.0 05/11 MAN0913\_ES © 2011 Honeywell Analytics

www.honeywell.com